## HVORDAN INDRAPPORTERER MAN EN UTILSIGTEDE HÆNDELSE.

Åben patientsikkerheds siden på tabletten.

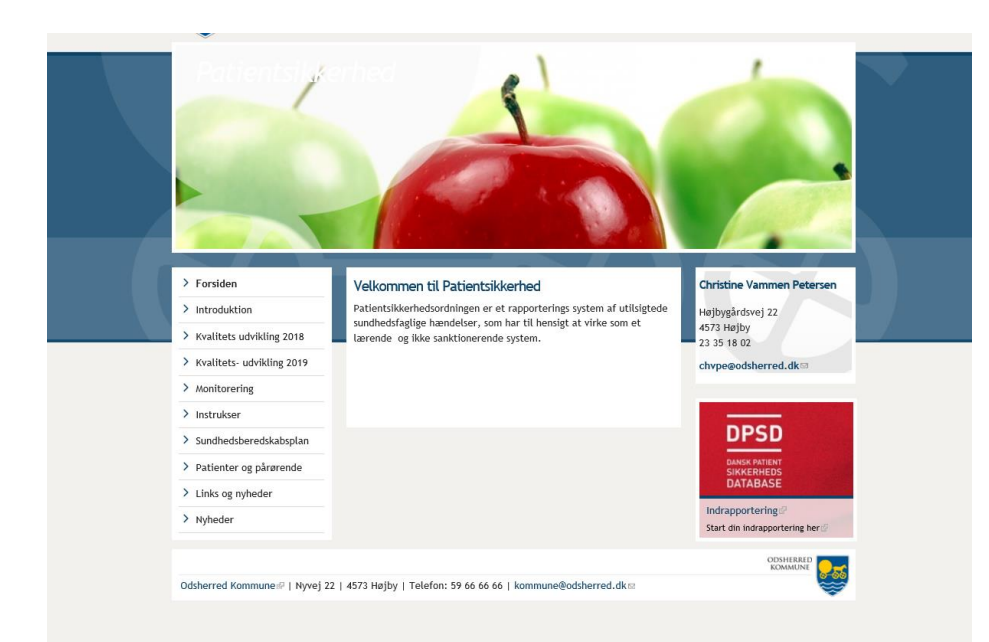

Klik på "den røde boks" – Start indrapportering.

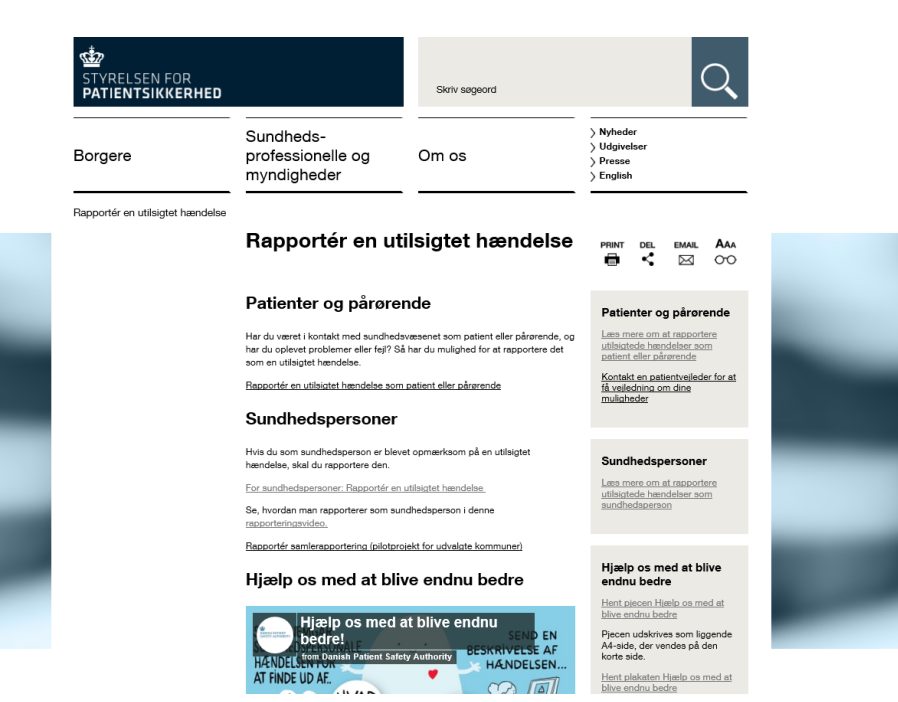

Klik på "Indrapporterings modul for sundhedspersoner"

| <ul> <li>Rapporter en utils</li> </ul>                                                                                                    | igtet hændelse                                                                                                    |                                                                                                    |                                                                                                   |                                                  |
|----------------------------------------------------------------------------------------------------|----------------------------------------------------------------------------------------------------|----------------------------------------------------------------------------------------------------|---------------------------------------------------------------------------------------------------|--------------------------------------------------|
|                                                                                                    |                                                                                                    |                                                                                                    |                                                                                                   |                                                  |
| En sundhedsperson skal ra<br>sundhedsfaglig virksomhed                                                                                                    | apportere de utilsigtede hæn<br>1.                                                                                    | idelser (egne og andres), som sun                                                                                                    | dhedspersonen får kendsk                                                                          | tab til under udførelsen af                      |
| Ved en utilsigtet hændelse<br>skade eller kunne forvolde                                                                                                    | forstås en begivenhed, der<br>skade på patienten.                                                                     | forekommer i forbindelse med udfi                                                                                                    | arelsen af sundhedsfaglig                                                                         | virksomhed, som forvolder                        |
| Forværring, skade og døds<br>medicin skal heller ikke rap                                                                                                    | sfald relateret til patientens s<br>sporteres her.                                                                    | ygdom er ikke en utilsigtet hændei                                                                                                    | lse og skal ikke rapportere                                                                       | s her. Bivirkninger vedr.                        |
| Sagsbehandlingen af de er<br>for Patientsikkerhed.                                                                                                    | nkelte hændelser foregår lok                                                                                          | alt, så der lokalt kan drages læring                                                                                                    | p. Herefter anonymiseres o                                                                        | fata og sendes til Styrelsen                     |
|                                                                                                    |                                                                                                    |                                                                                                    |                                                                                                   |                                                  |
| - Oplysninger om d                                                                                                    | en hændelse, som du                                                                                                   | ønsker at rapportere                                                                                                    |                                                                                                   |                                                  |
| Hvor skete hændels                                                                                                    | en (Tryk på "Søg")? 🧲                                                                                                 | Seg                                                                                                    |                                                                                                   |                                                  |
| Lokalitet \star 😰                                                                                                    |                                                                                                    |                                                                                                    |                                                                                                   |                                                  |
|                                                                                                    |                                                                                                    |                                                                                                    |                                                                                                   |                                                  |
| Patientovergang                                                                                                    |                                                                                                    |                                                                                                    |                                                                                                   |                                                  |
| Patientovergang<br>Hvis hændelsen blev opda<br>dette ved at klikke på "Tilfø                                                                                                    | get et andet sted en der, hvo<br>9 <sup>°</sup> .                                                                     | or den skete, eller hvis flere lokatio                                                                                                    | ner var involveret i hænde                                                                        | lsen – så angiv venligst                         |
| Patientovergang<br>Hvis hændelsen blev opda<br>dette ved at kikke på "Tilfa                                                                                                    | get et andet sted en der, hvo<br>j <sup>°</sup> .<br>Navn                                                             | or den skete, eller hvis flere lokatio<br>Rolle i hændelsen                                                                                                    | ner var involveret i hænde<br>Invo                                                                | isen – så angiv venligst<br>olveret stednavn     |
| Patientovergang<br>Hvis hændelsen blev opda<br>dette ved at klikke på "Tilfe<br>Ingen data                                                                                                    | get et andet sted en der, hvo<br>y <sup>°</sup> .<br>Navn                                                             | or den skete, eller hvis flere lokabo<br>Rolle i hændelsen                                                                                                    | ner var involveret i hænde<br>Invi                                                                | lsen – så angiv venligst<br>olveret stednavn     |
| Patientovergang<br>Hvis hændelsen blev opda<br>dette ved at kilke på "Tale<br>Ingen data<br>Tillej Asse Ster<br>Hvornår skete hænd                                                                                              | get et andet sted en der, hvo<br>"<br>Navn<br>Ielsen?                                                                 | or den skele, eller hvis flere lokatio<br>Rolle i hændelsen                                                                                                    | ner var involveret i hænde                                                                        | lsen – så angiv venligst<br>siveret stednavn     |
| Patientovergang<br>Hvis hændelsen blev opda<br>dette ved at klikke på "Tilfe<br>Ingen data<br>Tilfej Ånen 1941<br>Hvornår skete hænd                                                                                            | get et andet sted en der, hvo<br>9 <sup>7</sup><br>Navn<br>Ielsen?                                                    | ar den skele, eller hvis flere lokatio<br>Rolle i hændelsen                                                                                                    | ner var involveret i hænde<br>Inve                                                                | lsen – så angiv venligsf<br>olveret slednavn     |
| Patientovergang<br>Hvis hændelsen blev opda<br>dette ved at klikke på "Tille<br>Ingen data<br>Titlej Atem Ster<br>Hvornår skete hænd<br>Kendt skænet ukendt date                                                                | get et andet sted en der, hvo<br>5'<br>Navn<br>leisen?                                                                | or den slette, eller hvis flere Iolado<br>Rotte i hændeteen<br>Konditikansetivis                                                                                                    | ner var involvenet i hænde<br>tev                                                                 | lsen – så angiv venligst<br>alveret stednavn     |
| Patientovergang<br>Not handdoan Ner oodd<br>defle ved af Kilke på Title<br>Ingen data<br>Title Ann bet<br>Hvornår skete hænd<br>Kendt skaneet ukendt date                                                                       | get et andet sted en der, hvo<br>"<br>Navn<br>letsen?<br>Kentt                                                        | or den slette, eller hvis flore Isladio<br>Rolle i hændeten<br>Kondiskensetisk<br>Withopwal                                                                                                    | ner var involvenet i hænde<br>Invol                                                               | ten – så angiv venligst<br>skveret stednavs      |
| Patientovergang<br>Hvis handelsen blev goda<br>dette ved at skiller på<br>Ingen data<br>Title Anne i blev<br>Hvornår skete hand<br>Kandt skanset ukend data<br>(2)<br>Date: * (5)                                               | get et andet sted en der, hvo<br>Nevn<br>leisen?<br>Kanst<br>24-66-2019                                               | or den slete, eller hvis flere lokalo<br>Rote i hændeten<br>Kendtskamestvik<br>Bogunat                                                                                                    | ner var involvent i hænde<br>invol                                                                | iten – så angiv venligst<br>alveret stetnave     |
| Patientovergang<br>Mais handdiaen blor podo<br>dalle ved at Sille på "fille<br>lagen data<br>Tille Anne 1001<br>Hvornår skete hand<br>Rendf skannet ukent data<br>17<br>Date 15<br>Lagemidler og med                            | elsen?<br>icinst udstyr                                                                                               | r den slette, eller hvis flere Isladio<br>Role i hændeten<br>Kandiskansstikk<br>Stoppakt                                                                                                    | ner var insolvenet i hænde<br>tev<br>solt<br>jenet                                                | ben – så angiv verligst<br>skveret stednavn      |
| Patientovergang<br>Hois handdean blev coda<br>dele ved diskle på Tiffe<br>Ingen data<br>Tille Anne ter<br>Hvornår skete hænd<br>Kandt skanest skend data<br>Til<br>Date * (1)<br>Lægemidler og med<br>Lægemidler Angiv vestiget | ef ef andet ated en der, hve<br>Nem<br>leisen?<br>jene<br>24 06-2010<br>icinsk udstyr<br>det væsetligte preparet, hvi | Tr den slete, eller hvis føre lokalo Rolle i hændelsen Kondiskenselvik Kondiskenselvik Tr Kondiskenselvik Tr Kondiskenselvik Tr Kondiskenselvik Kondiskenselvik Kondiskenselv | ner var involvenet i hænde<br>involvenet i hænde<br>mitt<br>kanet<br>enne Anfer kan undtigeteerde | ben – så angiv venligst<br>aberert stadnave<br>V |

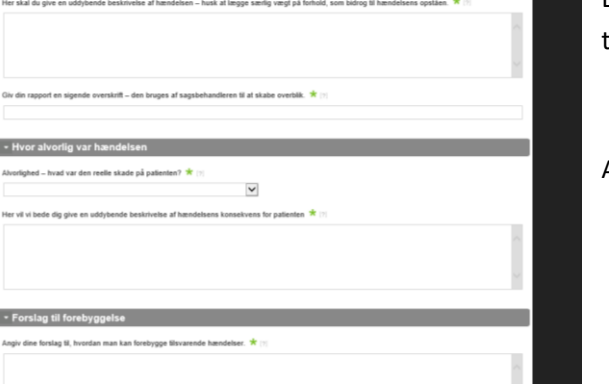

|                                                                                                    | nauor, maon augon maoanaoo n o                                                                           | lyrelsen for Patientsikkerhed.                                                    |                                             |                                                    |                                                 |
|----------------------------------------------------------------------------------------------------|----------------------------------------------------------------------------------------------------|-----------------------------------------------------------------------------------|---------------------------------------------|----------------------------------------------------|-------------------------------------------------|
| atientens navn [?]                                                                                                    |                                                                                                    |                                                                                   | Patientens CPR-nummer (Husk bindestreg) [?] |                                                    |                                                 |
| Patientens køn: [7]                                                                                                    | Patientens alder: [7]                                                                                    | Patientstatus: [7]                                                                |                                             | Flere patienter invi                               | oliveret [2]                                    |
|                                                                                                    |                                                                                                    |                                                                                   | ~                                           | Nej                                                | ~                                               |
| <ul> <li>Kontaktoplysninger<br/>line kontaktoplysninger sk<br/>mateendighederne omkrin<br/>tyrelsen for Patientsikker</li> </ul> | at<br>al bruges bi, at din lokale sagabeha<br>g den. Kontaktoplysningerne vil ikke<br>red.               | ndier kan indhente eventuelle s<br>• blive videregivet, og de vil bliv            | upplerende op<br>e slettet autor            | slysninger om hæ<br>natisk, før rapport            | ndelsen og<br>en indsendes til                  |
| Kontaktoplysninger si<br>mstendighederne omkrin<br>tyrelsen for Patientsikkert                                                   | er<br>al bruges til, at din lokale sagsbeha<br>g den. Kontaktoplysningerre vil ikke<br>red.<br>Email (1) | ndier kan indhente eventuelle a<br>blive videregivet, og de vil blive             | upplerende op<br>e slettet auton<br>Fagen   | olysninger om hæ<br>natisk, før rapport            | ndelsen og<br>en indsendes til                  |
| Kontaktoplysning     ine kontaktoplysninger al     matendighederre omkrin tyrelaen for Patientsikker Navn 171                    | al bruges fil, at din lokale sagabeha<br>g den Kontaktoplysningerne vil ikke<br>led.<br>Email (?)        | ndier kan indhente eventuelle s<br>blive videregivet, og de vil bliv<br>Titt. [7] | upplerende og<br>e slettet autor<br>Faggru  | alysninger om hæ<br>nalisk, før rapport<br>ppe [7] | ndelsen og<br>en indsendes til                  |
| Kontaktoplysning     kontaktoplysninger ak     malandighederne omkrin     fyrelsen for Patientakker Navn [7]     Vedhæftet fE    | at<br>al bruges til, at din lokale sagabeha<br>g den Kontaktoplysningerne vil ikke<br>ed.<br>Email (?)   | ndler kan indhente eventuelle a<br>blive videregivet, og de vil bliv<br>Tit. (1)  | upplerende op<br>e slettet auton<br>Faggru  | Nysninger om hæ<br>natisk, før rapport             | ndelsen og<br>en indsendes til<br>V<br>Gennemse |

Alle felter som er markeret med "Grøn stjerne" SKAL udfyldes – ellers kan man ikke komme videre.

Skriv altid Odsherred kommune i hændelses sted.

Hvis det utilsigtede er hændt på sygehus eller andre steder – skriv Odsherred kommune i hændelses sted og sygehus afdelingen nede i tekstfeltet for hændelsesbeskrivelse.

Lægemidler og medicinsk udstyr behøver man ikke udfylde.

Beskriv så meget som du ved omkring, hvad skete i tidsrummet omkring den utilsigtede hændelse.

Alvorlighedsgrad er faktuel skade.

Disse vinduer er kun for at kunne søge yderligere oplysninger.

Disse vinduer lukker sammen når den utilsigtede hændelse sendes ud af kommunen til den fælles data base for læring.